# PIX 500安全设备6.x软件升级到7.x

## 目录

简介 先决条件 要求 使用的组件 最低系统要求 PIX 515/515E 设备的内存升级信息 规则 升级 PIX 安全设备 软件下载 升级 程序 从监控模式升级 PIX 安全设备 进入监控模式 从监控模式升级 PIX 使用 copy tftp flash 命令升级 PIX 安全设备 从 PIX 7.x 降级到 6.x 升级故障切换集中的 PIX 设备 安装自适应安全设备管理器 (ASDM) 故障排除 启用 FTP 检查 获得有效服务合同 相关信息

## <u>简介</u>

本文档说明如何将 PIX 设备从版本 6.2 或 6.3 升级到版本 7.x。还介绍了自适应安全设备管理器 (ASDM) 版本 5.0 的安装。

## <u>先决条件</u>

### <u>要求</u>

在您开始此升级过程之前,请完成以下任务。

- •请使用 show running-config 或 write net 命令将当前 PIX 配置保存到文本文件或 TFTP 服务器
- 请使用 show version 命令显示序列号和激活密钥。将此输出保存到文本文件。如果需要恢复回到旧版本的代码,可能需要原始激活密钥。有关激活密钥的详细信息,请参阅 <u>PIX 防火墙常见</u>问题。

- 请确保您的当前配置中没有 conduit 或 outbound 命令。7.x 版本中不再支持这些命令,升级进程将删除它们。在尝试升级之前,请使用命令输出解释程序(仅限注册用户)工具将这些命令转换为访问列表。
- 请确保 PIX 不会终止点对点隧道协议 (PPTP) 连接。PIX 7.1 及更高版本目前不支持 PPTP 终止。
- 如果使用故障切换,请确保不与通过接口的任何数据共享LAN或有状态接口。例如,如果您使用内部接口传递数据流并将该接口用作有状态故障切换接口(内部故障切换链路),则在升级之前,必须将有状态故障切换接口移到其他接口。不这样做将导致与内部接口绑定的所有配置都被删除。并且,数据流在升级后不会通过该接口。
- 在继续之前,请确保 PIX 运行版本 6.2 或 6.3。
- 请阅读您计划升级到的版本的发行版本注释,以了解所有新的、已更改的和已不再使用的命令。
- 有关版本 6.x 和 7.x 之间的任何其他命令更改,请参阅<u>升级指南。</u>

### <u>使用的组件</u>

本文档中的信息基于以下软件和硬件版本:

- PIX 安全设备 515、515E、525 和 535
- PIX 软件版本 6.3(4)、7.0(1)

本文档中的信息都是基于特定实验室环境中的设备编写的。本文档中使用的所有设备最初均采用原 始(默认)配置。如果您使用的是真实网络,请确保您已经了解所有命令的潜在影响。

### <u>最低系统要求</u>

在您开始升级到版本 7.x 的过程之前,Cisco 建议 PIX 运行 6.2 版本或更高版本。这可确保正确转 换当前配置。此外,必须满足下列硬件要求以达到最低 RAM 和闪存要求:

| PIX 模型    | RAM 要求    |                         | 闪存要求  |
|-----------|-----------|-------------------------|-------|
|           | 受限<br>(R) | 不受限 (UR)/仅故障切<br>换 (FO) |       |
| PIX-515   | 64<br>MB* | 128 MB*                 | 16 MB |
| PIX-515 E | 64<br>MB* | 128 MB*                 | 16 MB |
| PIX-525   | 128<br>MB | 256 MB                  | 16 MB |
| PIX-535   | 512<br>MB | 1 GB                    | 16 MB |

\* 所有 PIX-515 和 PIX-515E 设备都必须升级内存。

发出 show version 命令以确定 PIX 上目前已安装的 RAM 和闪存量。不需要升级闪存,因为在默认 情况下,此表中的所有 PIX 设备都已安装 16 MB 闪存。

**注意:**版本7.x仅支持此表中的PIX安全设备。更旧的 PIX 安全设备(如 PIX-520、510、10000 和 Classic)已停产,不运行 7.0 或更高版本。如果您有这些设备之一并希望运行 7.x 或更高版本,请 与您的本地 Cisco 客户团队或经销商联系以购买更新的安全设备。此外,RAM 少于 64 MB 的 PIX 防火墙(PIX-501、PIX-506 和 PIX-506E)无法运行最初的 7.0 版本。

### PIX 515/515E 设备的内存升级信息

只有 PIX-515 和 PIX-515E 设备才需要进行内存升级。有关在这些设备上升级内存所需的部件号 ,请参阅此表。

注意:部件号取决于PIX上安装的许可证。

| 当前设备配置            |               | 升级解决方案               |               |
|-------------------|---------------|----------------------|---------------|
| 平台许<br>可证         | 总内存(升级<br>之前) | 部件号                  | 总内存(升级<br>之后) |
| 受限 (R)            | 32 MB         | PIX-515-MEM-<br>32=  | 64 MB         |
| 不受限<br>(UR)       | 32 MB         | PIX-515-MEM-<br>128= | 128 MB        |
| 仅故障<br>切换<br>(FO) | 64 MB         | PIX-515-MEM-<br>128= | 128 MB        |

有关详细信息,请参阅<u>针对 PIX 软件 v7.0 的 Cisco PIX 515/515E 安全设备内存升级产品公告。</u>

#### 规则

有关文档约定的更多信息,请参考 <u>Cisco 技术提示约定。</u>

### 升级 PIX 安全设备

### <u>软件下载</u>

请访<u>问思科软</u>件中<u>心(</u>仅注册客户)以下载PIX 7.x软件。Cisco.com 中不再提供 TFTP 服务器软件。 但是,您可以通过在您喜欢的 Internet 搜索引擎上搜索"tftp 服务器"找到许多 TFTP 服务器。Cisco 并不具体推荐任何特定的 TFTP 实施。有关详细信息,请访问 <u>TFTP 服务器页(仅限注册用户)。</u>

### <u>升级 程序</u>

请注意,将 PIX 安全设备升级到版本 7.x 是一项重大更改。许多 CLI 都被修改,因此升级后您的配置看上去将非常不同。请仅在维护时段内进行升级,因为该升级过程需要一些停机时间。如果需要恢复回到 6.x 映像,您必须按照<u>降级过程进行操作。</u>不这样做将导致 PIX 进入连续的重新启动循环。为了继续升级,请在此表中找到您的 PIX 设备模型,然后选择链接以查看有关如何升级的说明。

| PIX 模型                   | 升级方法                   |
|--------------------------|------------------------|
| PIX-515                  | <u>监控</u>              |
| PIX-515E                 | <u>copy tftp flash</u> |
| PIX-525                  | <u>copy tftp flash</u> |
| <b>PIX-535</b> (未安装 PDM) | <u>copy tftp flash</u> |
| <b>PIX-535</b> (安装了 PDM) | <u>监控</u>              |

从监控模式升级 PIX 安全设备

### 进入监控模式

完成以下步骤以在 PIX 上进入监控模式。

- 使用以下通信设置,将一条控制台电缆连接到 PIX 上的控制台端口:9600 bps8 个数据位无奇 偶校验1 个停止位无流控制
- 重新通电或重新加载 PIX。启动期间,将提示您使用 BREAK 或 ESC 中断闪存引导。您有十 秒的时间可中断正常引导进程。
- 3. 按 ESC 键或发送 BREAK 字符以进入监控模式。如果使用 Windows Hyper Terminal,则可以 按 ESC 键或按 Ctrl+Break 来发送 BREAK 字符。如果使用 Telnet 通过终端服务器访问 PIX 的控制台端口,则需要按 Ctrl+](Control + 右中括号)才能到达 Telnet 命令提示符下。然后 输入 send break 命令。
- 4. 此时将显示 monitor>
- 5. 继续从监控模式升级 PIX 部分。

#### 从监控模式升级 PIX

完成以下步骤以从监控模式升级您的 PIX。

**注意**:64位插槽中的快速以太网卡在监控模式下不可见。此问题意味着 TFTP 服务器无法驻留在这些接口中的一个接口上。用户应该使用 copy tftp flash 命令通过 TFTP 下载 PIX 防火墙映像文件。

- 1. 将 PIX 设备二进制映像(例如 pix701.bin)复制到 TFTP 服务器的根目录中。
- 在 PIX 上进入监控模式。如果不确定如何进入监控模式,请参阅本文档中有关<u>如何进入监控模</u> <u>式的说明。</u>注意:进入监控模式后,可以使用"?"键来查看可用选项的列表。
- 3. 输入 TFTP 服务器连接到的接口号,或距离 TFTP 服务器最近的接口。默认值为接口 1(内部)。

monitor>interface

**注意:** 在监控模式下,接口总是自动协商速度和双工。不能对接口设置进行硬编码。因此 ,如果 PIX 接口被插入到对速度/双工进行硬编码的交换机,则在监控模式下时,请将其重新 配置为自动协商。另请注意,PIX 设备不能从监控模式初始化千兆以太网接口。必须改用快速 以太网接口。

- 4. 输入在步骤 3 中定义的接口的 IP 地址。 monitor>address
- 5. 输入 TFTP 服务器的 IP 地址。 monitor>server

- 6. (可选)输入您的网关的 IP 地址。如果 PIX 的接口所在的网络与 TFTP 服务器所在的网络不一样,则必须输入网关地址。 monitor>gateway
- 7. 输入 TFTP 服务器上您要加载的文件的名称。这是 PIX 二进制映像文件名。 monitor>file
- 8. 从 PIX ping TFTP 服务器以验证 IP 连接。如果 ping 失败,请仔细检查电缆、PIX 接口和 TFTP 服务器的 IP 地址,以及网关的 IP 地址(如果需要)。 必须在 ping 成功之后才能继续 。 <sup>monitor>**ping**</sup>

#### 9. 键入 tftp 以开始 TFTP 下载。 monitor>tftp

**ч** ч

10. PIX 将映像下载到 RAM 中并自动引导它。在引导进程期间,会将文件系统与您的当前配置一 起转换。但是,您还没有完成升级。在引导之后请注意以下警告消息并继续执行步骤 11:

.....

| ~ ~ |                                                                  | ~ ~ |
|-----|------------------------------------------------------------------|-----|
| * * | *** WARNING *** WARNING *** WARNING *** WARNING *** WARNING ***  | * * |
| * * |                                                                  | * * |
| * * | > Current image running from RAM only! <                         | * * |
| * * |                                                                  | * * |
| * * | When the PIX was upgraded in Monitor mode the boot image was not | * * |
| * * | written to Flash. Please issue "copy tftp: flash:" to load and   | * * |
| * * | save a bootable image to Flash. Failure to do so will result in  | * * |
| * * | a boot loop the next time the PIX is reloaded.                   | * * |
| * * |                                                                  | * * |
|     |                                                                  |     |

11. 引导后,请进入启用模式并再次将同一映像复制到 PIX。这次使用 **copy tftp flash 命令。**这会 将映像保存到闪存文件系统中。不执行此步骤将导致在下次 PIX 重新加载时发生引导循环。 pixfirewall>**enable** pixfirewall#**copy tftp flash** 

**注意:**有关如何使用copy tftp flash命令复制映像的详细说明,请参阅<u>使用copy tftp flash命令</u> <u>升级PIX安全设备</u>部分。

12. 使用 copy tftp flash 命令复制映像后,升级过程便已完成。 示例配置 - 从监控模式升级 PIX 安全设备

monitor>interface 1 0: i8255X @ PCI(bus:0 dev:13 irq:10) 1: i8255X @ PCI(bus:0 dev:14 irq:7 ) 2: i8255X @ PCI(bus:1 dev:0 irq:11) 3: i8255X @ PCI(bus:1 dev:1 irg:11) 4: i8255X @ PCI(bus:1 dev:2 irg:11) 5: i8255X @ PCI(bus:1 dev:3 irg:11) Using 1: i82559 @ PCI(bus:0 dev:14 irq:7 ), MAC: 0050.54ff.4d81 monitor>address 10.1.1.2 address 10.1.1.2 monitor>server 172.18.173.123 server 172.18.173.123 monitor>gateway 10.1.1.1 gateway 10.1.1.1 monitor>file pix701.bin file pix701.bin monitor>ping 172.18.173.123 Sending 5, 100-byte 0xa014 ICMP Echoes to 172.18.173.123, timeout is 4 seconds: 1111 Success rate is 100 percent (5/5) monitor>tftp tftp pix701.bin@172.18.173.123..... Received 5124096 bytes Cisco PIX Security Appliance admin loader (3.0) #0: Mon Mar 7 17:39:03 PST 2005 128MB RAM Total NICs found: 6 mcwa i82559 Ethernet at irq 10 MAC: 0050.54ff.4d80 mcwa i82559 Ethernet at irq 7 MAC: 0050.54ff.4d81 mcwa i82558 Ethernet at irq 11 MAC: 00e0.b600.2014 mcwa i82558 Ethernet at irq 11 MAC: 00e0.b600.2015 mcwa i82558 Ethernet at irq 11 MAC: 00e0.b600.2016 mcwa i82558 Ethernet at irq 11 MAC: 00e0.b600.2017 BIOS Flash=AT29C257 @ 0xfffd8000 Old file system detected. Attempting to save data in flash !--- This output indicates that the Flash file !--- system is formatted. The messages are normal. Initializing flashfs... flashfs[7]: Checking block 0...block number was (-10627) flashfs[7]: erasing block 0...done. flashfs[7]: Checking block 1...block number was (-14252) flashfs[7]: erasing block 1...done. flashfs[7]: Checking block 2...block number was (-15586) flashfs[7]: erasing block 2...done. flashfs[7]: Checking block 3...block number was (5589) flashfs[7]: erasing block 3...done. flashfs[7]: Checking block 4...block number was (4680) flashfs[7]: erasing block 4...done. flashfs[7]: Checking block 5...block number was (-21657) flashfs[7]: erasing block 5...done. flashfs[7]: Checking block 6...block number was (-28397) flashfs[7]: erasing block 6...done. flashfs[7]: Checking block 7...block number was (2198) flashfs[7]: erasing block 7...done. flashfs[7]: Checking block 8...block number was (-26577) flashfs[7]: erasing block 8...done. flashfs[7]: Checking block 9...block number was (30139) flashfs[7]: erasing block 9...done. flashfs[7]: Checking block 10...block number was (-17027) flashfs[7]: erasing block 10...done. flashfs[7]: Checking block 11...block number was (-2608) flashfs[7]: erasing block 11...done. flashfs[7]: Checking block 12...block number was (18180) flashfs[7]: erasing block 12...done. flashfs[7]: Checking block 13...block number was (0) flashfs[7]: erasing block 13...done. flashfs[7]: Checking block 14...block number was (29271) flashfs[7]: erasing block 14...done. flashfs[7]: Checking block 15...block number was (0) flashfs[7]: erasing block 15...done. flashfs[7]: Checking block 61...block number was (0) flashfs[7]: erasing block 61...done. flashfs[7]: inconsistent sector list, fileid 9, parent\_fileid 0 flashfs[7]: inconsistent sector list, fileid 10, parent\_fileid 0 flashfs[7]: 9 files, 3 directories flashfs[7]: 0 orphaned files, 0 orphaned directories flashfs[7]: Total bytes: 15998976 flashfs[7]: Bytes used: 10240 flashfs[7]: Bytes available: 15988736 flashfs[7]: flashfs fsck took 58 seconds. flashfs[7]: Initialization complete. Saving the datafile ! Saving a copy of old datafile for downgrade ! Saving the configuration ! Saving a copy of old configuration as downgrade.cfg ! Saved the activation key from the flash image Saved the default

firewall mode (single) to flash The version of image file in flash is not bootable in the current version of software. Use the downgrade command first to boot older version of software. The file is being saved as image\_old.bin anyway. Need to burn loader.... Erasing sector 0...[OK] Burning sector 0...[OK] Erasing sector 64...[OK] Burning sector 64...[OK] Licensed features for this platform: Maximum Physical Interfaces : 6 Maximum VLANs : 25 : Unlimited Inside Hosts Failover : Active/Active VPN-DES : Enabled VPN-3DES-AES : Enabled Cut-through Proxy : Enabled Guards : Enabled URL Filtering : Enabled Security Contexts : 2 GTP/GPRS : Disabled VPN Peers : Unlimited This platform has an Unrestricted (UR) license. Encryption hardware device : VAC+ (Crypto5823 revision 0x1) \_\_\_\_\_ .:||| | |||:..:||| | |||:. Cisco Systems \_\_\_\_\_ Cisco PIX Security Appliance Software Version 7.0(1) This product contains cryptographic features and is subject to United States and local country laws governing, import, export, transfer, and use. Delivery of Cisco cryptographic products does not imply third-party authority to import, export, distribute, or use encryption. Importers, exporters, distributors and users are responsible for compliance with U.S. and local country laws. By using this product you agree to comply with applicable laws and regulations. If you are unable to comply with U.S. and local laws, return the enclosed items immediately. A summary of U.S. laws governing Cisco cryptographic products may be found at: http://www.cisco.com/wwl/export/crypto/tool/stqrg.html If you require further assistance please contact us by sending email to export@cisco.com. Copyright (c) 1996-2005 by Cisco Systems, Inc. Restricted Rights Legend

Use, duplication, or disclosure by the Government is

subject to restrictions as set forth in subparagraph
(c) of the Commercial Computer Software - Restricted
Rights clause at FAR sec. 52.227-19 and subparagraph
(c) (1) (ii) of the Rights in Technical Data and Computer
Software clause at DFARS sec. 252.227-7013.

Cisco Systems, Inc. 170 West Tasman Drive San Jose, California 95134-1706

!--- These messages are printed for any deprecated commands. .ERROR: This command is no longer needed. The LOCAL user database is always enabled. \*\*\* Output from config line 71, "aaa-server LOCAL protoco..." ERROR: This command is no longer needed. The 'floodguard' feature is always enabled. \*\*\* Output from config line 76, "floodguard enable" Cryptochecksum(unchanged): 8c224e32 c17352ad 6f2586c4 6ed92303 !--- All current fixups are converted to the !--- new Modular Policy Framework. INFO: converting 'fixup protocol dns maximum-length 512' to MPF commands INFO: converting 'fixup protocol ftp 21' to MPF commands INFO: converting 'fixup protocol h323\_h225 1720' to MPF commands INFO: converting 'fixup protocol h323\_ras 1718-1719' to MPF commands INFO: converting 'fixup protocol http 80' to MPF commands INFO: converting 'fixup protocol ils 389' to MPF commands INFO: converting 'fixup protocol netbios 137-138' to MPF commands INFO: converting 'fixup protocol rsh 514' to MPF commands INFO: converting 'fixup protocol rtsp 554' to MPF commands INFO: converting 'fixup protocol sip 5060' to MPF commands INFO: converting 'fixup protocol skinny 2000' to MPF commands INFO: converting 'fixup protocol smtp 25' to MPF commands INFO: converting 'fixup protocol sqlnet 1521' to MPF commands INFO: converting 'fixup protocol sunrpc\_udp 111' to MPF commands INFO: converting 'fixup protocol tftp 69' to MPF commands INFO: converting 'fixup protocol sip udp 5060' to MPF commands INFO: converting 'fixup protocol xdmcp \*\* \*\* \*\*\* WARNING \*\*\* WARNING \*\*\* WARNING \*\*\* WARNING \*\*\* WARNING \*\*\* \*\* \*\* \*\* \*\* \*\* ----> Current image running from RAM only! <---- \*\* \*\* \*\* When the PIX was upgraded in Monitor mode the boot image was not \*\* \*\* written to Flash. Please issue "copy tftp: flash:" to load and \*\* \*\* save a bootable image to Flash. Failure to do so will result in \*\* \*\* a boot loop the next time the PIX is reloaded. \*\* \*\* \*\* list of available commands. pixfirewall> pixfirewall>enable Password:

pixfirewall#
pixfirewall#copy tftp flash

Address or name of remote host []? 172.18.173.123

Source filename []? pix701.bin

Destination filename [pix701.bin]?

### 使用 copy tftp flash 命令升级 PIX 安全设备

完成以下步骤,以使用 copy tftp flash 命令升级 PIX。

- 1. 将 PIX 设备二进制映像(例如 pix701.bin)复制到 TFTP 服务器的根目录中。
- 2. 在 enable 提示符下,发出 copy tftp flash 命令。 pixfirewall>enable Password:

pixfirewall#copy tftp flash

3. 输入 TFTP 服务器的 IP 地址。

Address or name of remote host [0.0.0.0]?

- 4. 输入 TFTP 服务器上您要加载的文件的名称。这是 PIX 二进制映像文件名。 Source file name [cdisk]?
- 5. 当提示开始 TFTP 复制时, 键入 yes。 copying tftp://172.18.173.123/pix701.bin to flash:image [yes|no|again]?yes
- 6. 现在,映像已从 TFTP 服务器被复制到闪存中。此时将显示以下消息,表明传输成功,闪存中的旧二进制映像已擦除,并且新的映像已写入并已安装。

7. 重新加载 PIX 设备以引导新的映像。 pixfirewall#**reload** 

Proceed with reload? [confirm]

Rebooting....

8. PIX 现在引导 7.0 映像,这将完成升级过程。 **示例配置 - 使用 copy tftp flash 命令升级 PIX 设备** 

pixfirewall#copy tftp flash Address or name of remote host [0.0.0.0]? 172.18.173.123 Source file name [cdisk]? pix701.bin copying tftp://172.18.173.123/pix701.bin to flash:image [yes|no|again]? **yes** Received 5124096 bytes Erasing current image Writing 5066808 bytes of image Image installed pixfirewall# pixfirewall#reload Proceed with reload? [confirm]

CISCO SYSTEMS PIX FIREWALL Embedded BIOS Version 4.3.207 01/02/02 16:12:22.73 Compiled by morlee 128 MB RAM PCI Device Table. Bus Dev Func VendID DevID Class Irq 00 00 00 8086 7192 Host Bridge 00 07 00 8086 7110 ISA Bridge 00 07 01 8086 7111 IDE Controller 00 07 02 8086 7112 Serial Bus 9 00 07 03 8086 7113 PCI Bridge 00 0D 00 8086 1209 Ethernet 11 00 0E 00 8086 1209 Ethernet 10 00 13 00 11D4 2F44 Unknown Device 5 Cisco Secure PIX Firewall BIOS (4.2) #0: Mon Dec 31 08:34:35 PST 2001 Platform PTX-515E System Flash=E28F128J3 @ 0xfff00000 Use BREAK or ESC to interrupt flash boot. Use SPACE to begin flash boot immediately. Reading 5063168 bytes of image from flash. 128MB RAM Total NICs found: 2 mcwa i82559 Ethernet at irq 11 MAC: 0009.4360.ed44 mcwa i82559 Ethernet at irq 10 MAC: 0009.4360.ed43 BIOS Flash=am29f400b @ 0xd8000 Old file system detected. Attempting to save data in flash !--- This output indicates that the Flash file !--- system is formatted. The messages are normal. Initializing flashfs... flashfs[7]: Checking block 0...block number was (-27642) flashfs[7]: erasing block 0...done. flashfs[7]: Checking block 1...block number was (-30053) flashfs[7]: erasing block 1...done. flashfs[7]: Checking block 2...block number was (-1220) flashfs[7]: erasing block 2...done. flashfs[7]: Checking block 3...block number was (-22934) flashfs[7]: erasing block 3...done. flashfs[7]: Checking block 4...block number was (2502) flashfs[7]: erasing block 4...done. flashfs[7]: Checking block 5...block number was (29877) flashfs[7]: erasing block 5...done. flashfs[7]: Checking block 6...block number was (-13768) flashfs[7]: erasing block 6...done. flashfs[7]: Checking block 7...block number was (9350) flashfs[7]: erasing block 7...done. flashfs[7]: Checking block 8...block number was (-18268) flashfs[7]: erasing block 8...done. flashfs[7]: Checking block 9...block number was (7921) flashfs[7]: erasing block 9...done. flashfs[7]: Checking block 10...block number was (22821) flashfs[7]: erasing block 10...done. flashfs[7]: Checking block 11...block number was (7787) flashfs[7]: erasing block 11...done. flashfs[7]: Checking block 12...block number was (15515) flashfs[7]: erasing block 12...done. flashfs[7]: Checking block 13...block number was (20019) flashfs[7]: erasing block 13...done. flashfs[7]: Checking block 14...block number was (-25094) flashfs[7]: erasing block 14...done. flashfs[7]: Checking block 15...block number was (-7515) flashfs[7]: erasing block 15...done. flashfs[7]: Checking block 16...block number was (-10699) flashfs[7]: erasing block 16...done. flashfs[7]: Checking block 17...block number was (6652) flashfs[7]: erasing block 17...done. flashfs[7]: Checking block 18...block number was (-23640) flashfs[7]: erasing block 18...done. flashfs[7]: Checking block 19...block number was (23698) flashfs[7]: erasing block 19...done. flashfs[7]: Checking block 20...block number was (-28882) flashfs[7]: erasing block 20...done. flashfs[7]: Checking block 21...block number was (2533) flashfs[7]: erasing block 21...done. flashfs[7]: Checking block 22...block number was (-966) flashfs[7]: erasing block 22...done. flashfs[7]: Checking block 23...block number was (-22888) flashfs[7]: erasing block 23...done. flashfs[7]: Checking block 24...block number was (-9762) flashfs[7]: erasing block 24...done. flashfs[7]: Checking block 25...block number was (9747) flashfs[7]: erasing block 25...done. flashfs[7]: Checking block 26...block number was (-22855) flashfs[7]: erasing block 26...done. flashfs[7]: Checking block 27...block number was (-32551)

Rebooting..ÿ

flashfs[7]: erasing block 27...done. flashfs[7]: Checking block 28...block number was (-13355) flashfs[7]: erasing block 28...done. flashfs[7]: Checking block 29...block number was (-29894) flashfs[7]: erasing block 29...done. flashfs[7]: Checking block 30...block number was (-18595) flashfs[7]: erasing block 30...done. flashfs[7]: Checking block 31...block number was (22095) flashfs[7]: erasing block 31...done. flashfs[7]: Checking block 32...block number was (1486) flashfs[7]: erasing block 32...done. flashfs[7]: Checking block 33...block number was (13559) flashfs[7]: erasing block 33...done. flashfs[7]: Checking block 34...block number was (24215) flashfs[7]: erasing block 34...done. flashfs[7]: Checking block 35...block number was (21670) flashfs[7]: erasing block 35...done. flashfs[7]: Checking block 36...block number was (-24316) flashfs[7]: erasing block 36...done. flashfs[7]: Checking block 37...block number was (29271) flashfs[7]: erasing block 37...done. flashfs[7]: Checking block 125...block number was (0) flashfs[7]: erasing block 125...done. flashfs[7]: inconsistent sector list, fileid 7, parent\_fileid 0 flashfs[7]: inconsistent sector list, fileid 12, parent\_fileid 0 flashfs[7]: 5 files, 3 directories flashfs[7]: 0 orphaned files, 0 orphaned directories flashfs[7]: Total bytes: 16128000 flashfs[7]: Bytes used: 5128192 flashfs[7]: Bytes available: 10999808 flashfs[7]: flashfs fsck took 59 seconds. flashfs[7]: Initialization complete. Saving the configuration ! Saving a copy of old configuration as downgrade.cfg ! Saved the activation key from the flash image Saved the default firewall mode (single) to flash Saving image file as to burn loader.... Erasing sector 0...[OK] Burning sector 0...[OK] Licensed features for this platform: Maximum Physical Interfaces : 6 Maximum VLANs : 25 Inside Hosts : Unlimited Failover : Active/Active VPN-DES : Enabled VPN-3DES-AES : Enabled Cut-through Proxy : Enabled Guards : Enabled URL Filtering : Enabled Security Contexts : 2 GTP/GPRS : Disabled VPN Peers : Unlimited This platform has an Unrestricted (UR) license. Encryption hardware device : VAC (IRE2141 with 2048KB, HW:1.0, CGXROM:1.9, FW:6.5) ------CiscoSystems -----United States and local country laws governing, import, export, transfer, and use. Delivery of Cisco cryptographic products does not imply third-party authority to import, export, distribute, or use encryption. Importers, exporters, distributors and users are responsible for compliance with U.S. and local country laws. By using this product you agree to comply with applicable laws and regulations. If you are unable to comply with U.S. and local laws, return the enclosed items immediately. A summary of U.S. laws governing Cisco cryptographic products may be found at: http://www.cisco.com/wwl/export/crypto/tool/stgrg.html If you require further assistance please Legend Use, duplication, or disclosure by the Government is subject to restrictions as set forth in subparagraph (c) of the Commercial Computer Software - Restricted Rights clause at FAR sec. 52.227-19 and subparagraph (c) (1) (ii) of the Rights in Technical Data and Computer Software clause at DFARS sec. 252.227-7013. Cisco Systems, Inc. 170 West Tasman Drive San Jose, California 95134-1706 !--- These messages are printed for any deprecated commands. ERROR: This command is no longer needed. The LOCAL user database is always enabled. \*\*\* Output from config line 50, "aaa-server LOCAL protoco..." ERROR: This command is no longer needed. The 'floodguard' feature is always enabled. \*\*\* Output from config line 55, "floodguard enable" Cryptochecksum(unchanged): 9fa48219 950977b6 dbf6bea9 4dc97255 !--- All current fixups are converted to the new Modular Policy Framework. INFO: converting 'fixup protocol dns maximumlength 512' to MPF commands INFO: converting 'fixup protocol ftp 21' to MPF commands INFO: converting 'fixup protocol h323\_h225 1720' to MPF commands INFO: converting 'fixup protocol h323\_ras 1718-1719' to MPF commands INFO: converting 'fixup protocol http 80' to MPF commands INFO: converting 'fixup protocol netbios 137-138' to MPF commands INFO: converting 'fixup protocol rsh 514' to MPF commands INFO: converting 'fixup protocol rtsp 554' to MPF commands INFO: converting 'fixup protocol sip 5060' to MPF commands INFO: converting 'fixup protocol skinny 2000' to MPF commands INFO: converting 'fixup protocol smtp 25' to MPF commands INFO: converting 'fixup protocol sqlnet 1521' to MPF commands INFO: converting 'fixup protocol sunrpc\_udp 111' to MPF commands INFO: converting 'fixup protocol tftp 69' to MPF commands INFO: converting 'fixup protocol sip udp 5060' to MPF commands INFO: converting 'fixup protocol xdmcp 177' to MPF commands Type help or '?' for a list of available commands. pixfirewall> **注意:**使用无限制许可证,PIX 515 E最多可以有8个VLAN,PIX 535最多可以有25个VLAN。

## <u>从 PIX 7.x 降级到 6.x</u>

PIX 安全设备版本 7.0 及更高版本使用一种不同于早期 PIX 版本的闪存文件格式。因此,不能使用 copy tftp flash 命令从 7.0 映像降级到 6.x 映像,而必须使用 downgrade 命令。不这样做将导致 PIX 陷入引导循环。

当 PIX 最初被升级时,6.x 启动配置以 downgrade.cfg 的形式被保存在闪存中。当您执行此降级过 程时,此配置将恢复到被降级的设备。在7.0中从enable>提示符发出more flash:downgrade.cfg命令 时,在降级前可以检查此配置。此外,如果PIX是通过监控模式升级的,则之前的6.x二进制映像仍 保存在闪存中为image\_old.bin。您可以发出 show flash: 命令验证此映像 命令。如果此映像存在于 闪存上,则可以在此过程的步骤 1 中使用此映像,而不从 TFTP 服务器加载映像。

完成以下步骤,以降级您的 PIX 安全设备。

#### 1. 输入 downgrade 命令并指定要降级到的映像的位置。

pixfirewall#downgrade tftp://

**注意:**如果从监控模式升级了PIX,则旧的二进制映像仍保存在闪存中。发出以下命令以降级 回该映像:

pixfirewall#downgrade flash:/image\_old.bin

- 2. 此时将显示一条警告消息,提醒您闪存即将被格式化。按 enter 以继续。 This command will reformat the flash and automatically reboot the system. Do you wish to continue? [confirm]
- 3. 现在该映像被复制到 RAM 中, 启动配置也被复制到 RAM 中。

Buffering image

Buffering startup config

All items have been buffered successfully

 4. 此时将显示第二条警告消息,表明闪存现在开始格式化。请勿中断此进程,否则闪存可能被损 坏。按 enter 继续格式化。

If the flash reformat is interrupted or fails, data in flash will be lost and the system might drop to monitor mode. Do you wish to continue? [confirm]

#### 5. 现在闪存已格式化,旧映像已安装,PIX 将重新启动。

Rebooting....

#### 6. PIX 现在引导到正常提示符。这将完成降级过程。

### 示例配置 - 从 PIX 7.x 降级到 6.x

pixfirewall#downgrade tftp://172.18.108.26/pix634.bin This command will reformat the flash and automatically reboot the system. Do you wish to continue? [confirm] Buffering image Buffering startup config All items have been buffered successfully. If the flash reformat is interrupted or fails, data in flash will be lost and the system might drop to monitor mode. Do you wish to continue? [confirm] Acquiring exclusive access to flash Installing the correct file system for the image and saving the buffered data Flash downgrade succeeded Rebooting.... CISCO SYSTEMS PIX FIREWALL Embedded BIOS Version 4.3.207 01/02/02 16:12:22.73 Compiled by morlee 128 MB RAM PCI Device Table. Bus Dev Func VendID DevID Class Irq 00 00 00 8086 7192 Host Bridge 00 07 00 8086 7110 ISA Bridge 00 07 01 8086 7111 IDE Controller 00 07 02 8086 7112 Serial Bus 9 00 07 03 8086 7113 PCI Bridge 00 0D 00 8086 1209 Ethernet 11 00 OE 00 8086 1209 Ethernet 10 00 13 00 11D4 2F44 Unknown Device 5 Cisco Secure PIX Firewall BIOS (4.2) #0: Mon Dec 31 08:34:35 PST 2001 Platform PIX-515E System Flash=E28F128J3 @ 0xfff00000 Use BREAK or ESC to interrupt flash boot. Use SPACE to begin flash boot immediately. Reading 1962496 bytes of image from flash. \*\*\*\*\*\* 128MB RAM mcwa i82559 Ethernet at irq 11 MAC: 0009.4360.ed44 mcwa i82559 Ethernet at irg 10 MAC: 0009.4360.ed43 System Flash=E28F128J3 @ 0xfff00000 BIOS Flash=am29f400b @ 0xd8000 IRE2141 with 2048KB

.... ciscoSystems Private Internet eXchange \_\_\_\_\_ Cisco PIX Firewall Cisco PIX Firewall Version 6.3(4) Licensed Features: Failover: Enabled VPN-DES: Enabled VPN-3DES-AES: Enabled Maximum Physical Interfaces: 6 Maximum Interfaces: 10 Cut-through Proxy: Enabled Guards: Enabled URL-filtering: Enabled Inside Hosts: Unlimited Throughput: Unlimited IKE peers: Unlimited This PIX has an Unrestricted (UR) license. Compliance with U.S. Export Laws and Regulations - Encryption. This product performs encryption and is regulated for export by the U.S. Government. This product is not authorized for use by persons located outside the United States and Canada that do not have prior approval from Cisco Systems, Inc. or the U.S. Government. This product may not be exported outside the U.S. and Canada either by physical or electronic means without PRIOR approval of Cisco Systems, Inc. or the U.S. Government. Persons outside the U.S. and Canada may not re-export, resell or transfer this product by either physical or electronic means

Copyright (c) 1996-2003 by Cisco Systems, Inc.

Restricted Rights Legend

Use, duplication, or disclosure by the Government is subject to restrictions as set forth in subparagraph (c) of the Commercial Computer Software - Restricted Rights clause at FAR sec. 52.227-19 and subparagraph (c) (1) (ii) of the Rights in Technical Data and Computer Software clause at DFARS sec. 252.227-7013.

Cisco Systems, Inc. 170 West Tasman Drive San Jose, California 95134-1706

## 升级故障切换集中的 PIX 设备

从 PIX 设备 6.x 升级到 7.x 是一个主要升级。它不可能在不停机的情况下完成,即使对于故障切换 集中的 PIX 也是如此。许多故障切换命令随升级而更改。建议的升级路径是关闭故障切换集中的一 个 PIX 的电源。然后按照本文档中的说明来升级已打开电源的 PIX。升级完成后,验证数据流是否 可以通过,并重新启动 PIX 一次以验证它是否可以正常启动而不出现任何问题。如果认为一切正常 ,请关闭新升级的 PIX 的电源并打开另一个 PIX 的电源。然后按照本文档中的说明升级该 PIX。升 级完成后,验证数据流是否可以通过。也重新启动该 PIX 一次以验证它是否可以正常启动而不出现 任何问题。如果认为一切正常,请打开另一个 PIX 的电源。现在两个 PIX 都已升级到 7.x 并已打开 电源。使用 show failover 命令验证它们是否能正常建立故障切换通信。

**注意:**PIX现在实施限制,即任何传递数据流量的接口也不能用作LAN故障切换接口或状态故障切换 接口。如果您的当前 PIX 配置有一个用于传递正常数据流和 LAN 故障切换信息或有状态信息的共 享接口,并且您要进行升级,则数据流将不再通过该接口。与该接口关联的所有命令也将失败。

## 安装自适应安全设备管理器 (ASDM)

在安装 ASDM 之前,Cisco 建议您阅读计划安装的版本的发行版本注释。发行版本注释包括最低支持的浏览器和 Java 版本以及支持的新功能的和未解决警告的列表。

在版本 7.0 中安装 ASDM 的过程与过去稍有不同。并且,一旦 ASDM 映像被复制到闪存中,便必须在配置中指定它,以便 PIX 知道使用它。完成以下步骤,以将 ASDM 映像安装到闪存中。

- 1. 从Cisco.com<u>下载ASDM映像(仅注</u>册客户),并将其放在TFTP服务器的根目录中。
- 2. 验证您的 PIX 是否具有与 TFTP 服务器的 IP 连接。为了执行此操作,请从 PIX ping TFTP 服 务器。
- 3. 在 enable 提示符下,发出 copy tftp flash 命令。 pixfirewall>enable Password:

pixfirewall#copy tftp flash

- 4. 输入 TFTP 服务器的 IP 地址。 Address or name of remote host [0.0.0.0]?
- 5. 输入 TFTP 服务器上您要加载的 ASDM 文件的名称。 Source file name [cdisk]?
- 6. 输入您计划保存在闪存中的 ASDM 文件的名称。按 enter 保持同一文件名。 Destination filename [asdm-501.bin]?

7. 现在,映像已从 TFTP 服务器被复制到闪存中。此时将显示以下消息,表明传输成功。

- 8. 在复制 ASDM 映像之后,发出 asdm image flash:命令以指定要使用的 ASDM 映像。 pixfirewall(config)#asdm image flash:asdm-501.bin
- 9. 使用 write memory 命令将配置保存到闪存中。 pixfirewall(config)#write memory

10. 这将完成 ASDM 安装过程。

# <u>故障排除</u>

| 症状                                                                                                    | 分辨率                                                                                                    |
|----------------------------------------------------------------------------------------------------|----------------------------------------------------------------------------------------------------|
| 在您使用 copy tftp flash 方法<br>升级 PIX 并重新启动之后,它<br>将陷入此重新启动循环:<br>Cisco Secure PIX Firewall<br>BIOS (4.0) #0:<br>Thu Mar 2 22:59:20 PST 2000<br>Platform PIX-515<br>Flash=i28F640J5 @ 0x300<br>Use BREAK or ESC to interrupt<br>flash boot.<br>Use SPACE to begin flash boot<br>immediately.<br>Reading 5063168 bytes of<br>image from flash. | BIOS 版本低于 4.2 的 PIX<br>设备不能使用 <b>copy tftp</b><br><b>flash 命令进行升级。</b> 必须<br>使用 <u>监控模式方法升级它</u><br><u>们。</u>                                                                                   |
| 在 PIX 运行 7.0 版本并重新启<br>动之后,它将陷入此重新启动<br>循环:<br>Rebooting<br>Cisco Secure PIX Firewall<br>BIOS (4.0) #0: Thu Mar 2<br>22:59:20 PST 2000<br>Platform PIX-515<br>Flash=i28F640J5 @ 0x300<br>Use BREAK or ESC to interrupt<br>flash boot.<br>Use SPACE to begin flash boot<br>immediately.<br>Reading 115200 bytes of image                   | 如果已从监控模式将 PIX<br>升级到 7.0 版本,但在第<br>一次引导 7.0 版本后未将<br>7.0 版本的映像重新复制到<br>闪存中,则在重新加载<br>PIX 时,该 PIX 将陷入重<br>新启动循环。解决方法是<br>从 <u>监控模式</u> 再次加载映像<br>。在它引导之后,必须使<br>用 copy tftp flash 方法再<br>复制映像一次。 |

| Flash Load Helper                                                                                                    |                                                                                                    |
|----------------------------------------------------------------------------------------------------|----------------------------------------------------------------------------------------------------|
| Initializing flashfs                                                                                                    |                                                                                                    |
| flashfs[0]: 10 files, 4                                                                                                    |                                                                                                    |
| directories                                                                                                    |                                                                                                    |
| <pre>flashfs[0]: 0 orphaned files,</pre>                                                                                                    |                                                                                                    |
| 0 orphaned directories                                                                                                    |                                                                                                    |
| flashfs[0]: Total bytes:                                                                                                    |                                                                                                    |
| 15998976                                                                                                    |                                                                                                    |
| flashfs[0]: Bytes used:                                                                                                    |                                                                                                    |
| 1975808                                                                                                    |                                                                                                    |
| flashfs[0]: Bytes available:                                                                                                    |                                                                                                    |
| 14023168                                                                                                    |                                                                                                    |
| flashfs[0]: Initialization                                                                                                    |                                                                                                    |
| complete.                                                                                                    |                                                                                                    |
|                                                                                                    |                                                                                                    |
| Unable to locate boot image                                                                                                    |                                                                                                    |
| configuration                                                                                                    |                                                                                                    |
|                                                                                                    |                                                                                                    |
| Booting first image in flash                                                                                                    |                                                                                                    |
|                                                                                                    |                                                                                                    |
| No bootable image in flash.                                                                                                    |                                                                                                    |
| Please download                                                                                                    |                                                                                                    |
| an image from a network                                                                                                    |                                                                                                    |
| server in the monitor mode                                                                                                    |                                                                                                    |
| Tailed to find an image to                                                                                                    |                                                                                                    |
| Failed to find an image to                                                                                                    |                                                                                                    |
|                                                                                                    |                                                                                                    |
| 当恋使用 copy ttp flash 万法                                                                                                    |                                                                                                    |
| 升级时,将看到以下错误消息                                                                                                    |                                                                                                    |
| :                                                                                                    |                                                                                                    |
| pixfirewall# <b>copy tftp flash</b>                                                                                                    |                                                                                                    |
| Address or name of remote                                                                                                    |                                                                                                    |
| host [0.0.0.0]?                                                                                                    |                                                                                                    |
| 172.18.173.123                                                                                                    |                                                                                                    |
| Source file name [cdisk]?                                                                                                    |                                                                                                    |
|                                                                                                    |                                                                                                    |
| pix701.bin                                                                                                    |                                                                                                    |
| pix701.bin<br>copying                                                                                                    | 光通过 copy tftp flash 古                                                                                                    |
| pix701.bin<br>copying<br>tftp://172.18.173.123/pix701.                                                                                                    | 当通过 copy tftp flash 方                                                                                                    |
| pix701.bin<br>copying<br>tftp://172.18.173.123/pix701.<br>bin to flash:image                                                                              | 当通过 copy tftp flash 方<br>法升级 PIX-535 或 PIX-                                                                                                    |
| pix701.bin<br>copying<br>tftp://172.18.173.123/pix701.<br>bin to flash:image<br>[yes no again]? y                                                         | 当通过 copy tftp flash 方<br>法升级 PIX-535 或 PIX-<br>515(非 E),并且还将                                                                                                    |
| pix701.bin<br>copying<br>tftp://172.18.173.123/pix701.<br>bin to flash:image<br>[yes no again]? y<br>!!!!!!!!!!!!!!!!!!!!!!!!!!!!!!!!!!!!                 | 当通过 copy tftp flash 方<br>法升级 PIX-535 或 PIX-<br>515(非 E),并且还将<br>PDM 加载到该 PIX 上的闪                                                                                                    |
| pix701.bin<br>copying<br>tftp://172.18.173.123/pix701.<br>bin to flash:image<br>[yes no again]? y<br>!!!!!!!!!!!!!!!!!!!!!!!!!!!!!!!!!!!!                 | 当通过 copy tftp flash 方<br>法升级 PIX-535 或 PIX-<br>515(非 E),并且还将<br>PDM 加载到该 PIX 上的闪<br>存中时,通常会显示此消                                                                                               |
| <pre>pix701.bin copying tftp://172.18.173.123/pix701. bin to flash:image [yes no again]? y !!!!!!!!!!!!!!!!!!!!!!!!!!!!!!!!!!!!</pre>                     | 当通过 copy tftp flash 方<br>法升级 PIX-535 或 PIX-<br>515(非 E),并且还将<br>PDM 加载到该 PIX 上的闪<br>存中时,通常会显示此消<br>息。解决方法是使用监控                                                                                |
| <pre>pix701.bin copying tftp://172.18.173.123/pix701. bin to flash:image [yes no again]? y !!!!!!!!!!!!!!!!!!!!!!!!!!!!!!!!!!!!</pre>                     | 当通过 copy tftp flash 方<br>法升级 PIX-535 或 PIX-<br>515(非 E),并且还将<br>PDM 加载到该 PIX 上的闪<br>存中时,通常会显示此消<br>息。解决方法是使用 <u>监控</u><br>模式方法升级                                                              |
| <pre>pix701.bin copying tftp://172.18.173.123/pix701. bin to flash:image [yes no again]? y !!!!!!!!!!!!!!!!!!!!!!!!!!!!!!!!!!!!</pre>                     | 当通过 copy tftp flash 方<br>法升级 PIX-535 或 PIX-<br>515(非 E),并且还将<br>PDM 加载到该 PIX 上的闪<br>存中时,通常会显示此消<br>息。解决方法是使用 <u>监控</u><br>模式方法升级。                                                             |
| <pre>pix701.bin copying tftp://172.18.173.123/pix701. bin to flash:image [yes no again]? y !!!!!!!!!!!!!!!!!!!!!!!!!!!!!!!!!!!!</pre>                     | 当通过 copy tftp flash 方<br>法升级 PIX-535 或 PIX-<br>515(非 E),并且还将<br>PDM 加载到该 PIX 上的闪<br>存中时,通常会显示此消<br>息。解决方法是使用 <u>监控</u><br>模式方法升级。                                                             |
| <pre>pix701.bin copying tftp://172.18.173.123/pix701. bin to flash:image [yes no again]? y !!!!!!!!!!!!!!!!!!!!!!!!!!!!!!!!!!!!</pre>                     | 当通过 copy tftp flash 方<br>法升级 PIX-535 或 PIX-<br>515(非 E),并且还将<br>PDM 加载到该 PIX 上的闪<br>存中时,通常会显示此消<br>息。解决方法是使用 <u>监控</u><br>模式方法升级。                                                             |
| <pre>pix701.bin<br/>copying<br/>tftp://172.18.173.123/pix701.<br/>bin to flash:image<br/>[yes no again]? y<br/>!!!!!!!!!!!!!!!!!!!!!!!!!!!!!!!!!!!!</pre> | 当通过 copy tftp flash 方<br>法升级 PIX-535 或 PIX-<br>515(非 E),并且还将<br>PDM <b>加载到该</b> PIX 上的闪<br>存中时,通常会显示此消<br>息。解决方法是使用 <u>监控</u><br>模式方法升级。                                                      |
| <pre>pix701.bin<br/>copying<br/>tftp://172.18.173.123/pix701.<br/>bin to flash:image<br/>[yes no again]? y<br/>111111111111111111111111111111111111</pre> | 当通过 copy tftp flash 方<br>法升级 PIX-535 或 PIX-<br>515(非 E),并且还将<br>PDM 加载到该 PIX 上的闪<br>存中时,通常会显示此消<br>息。解决方法是使用 <u>监控</u><br>模式方法升级。                                                             |
| <pre>pix701.bin<br/>copying<br/>tftp://172.18.173.123/pix701.<br/>bin to flash:image<br/>[yes no again]? y<br/>111111111111111111111111111111111111</pre> | 当通过 copy tftp flash 方<br>法升级 PIX-535 或 PIX-<br>515(非 E),并且还将<br>PDM 加载到该 PIX 上的闪<br>存中时,通常会显示此消<br>息。解决方法是使用 <u>监控</u><br>模式方法升级。                                                             |
| <pre>pix701.bin<br/>copying<br/>tftp://172.18.173.123/pix701.<br/>bin to flash:image<br/>[yes no again]? y<br/>!!!!!!!!!!!!!!!!!!!!!!!!!!!!!!!!!!!!</pre> | 当通过 copy tftp flash 方<br>法升级 PIX-535 或 PIX-<br>515(非 E),并且还将<br>PDM 加载到该 PIX 上的闪<br>存中时,通常会显示此消<br>息。解决方法是使用 <u>监控</u><br>模式方法升级。                                                             |
| <pre>pix701.bin<br/>copying<br/>tftp://172.18.173.123/pix701.<br/>bin to flash:image<br/>[yes no again]? y<br/>!!!!!!!!!!!!!!!!!!!!!!!!!!!!!!!!!!!!</pre> | 当通过 copy tftp flash 方<br>法升级 PIX-535 或 PIX-<br>515(非 E),并且还将<br>PDM 加载到该 PIX 上的闪<br>存中时,通常会显示此消<br>息。解决方法是使用 <u>监控</u><br>模式方法升级。                                                             |
| <pre>pix701.bin<br/>copying<br/>tftp://172.18.173.123/pix701.<br/>bin to flash:image<br/>[yes no again]? y<br/>!!!!!!!!!!!!!!!!!!!!!!!!!!!!!!!!!!!!</pre> | 当通过 copy tftp flash 方<br>法升级 PIX-535 或 PIX-<br>515(非 E),并且还将<br>PDM 加载到该 PIX 上的闪<br>存中时,通常会显示此消<br>息。解决方法是使用 <u>监控</u><br>模式方法升级。                                                             |
| <pre>pix701.bin<br/>copying<br/>tftp://172.18.173.123/pix701.<br/>bin to flash:image<br/>[yes no again]? y<br/>111111111111111111111111111111111111</pre> | 当通过 copy tftp flash 方<br>法升级 PIX-535 或 PIX-<br>515(非 E),并且还将<br>PDM 加载到该 PIX 上的闪<br>存中时,通常会显示此消<br>息。解决方法是使用 <u>监控</u><br>模式方法升级。                                                             |
| <pre>pix701.bin<br/>copying<br/>tftp://172.18.173.123/pix701.<br/>bin to flash:image<br/>[yes no again]? y<br/>!!!!!!!!!!!!!!!!!!!!!!!!!!!!!!!!!!!!</pre> | 当通过 copy tftp flash 方<br>法升级 PIX-535 或 PIX-<br>515(非 E),并且还将<br>PDM 加载到该 PIX 上的闪<br>存中时,通常会显示此消<br>息。解决方法是使用 <u>监控</u><br>模式方法升级。                                                             |
| pix701.bin<br>copying<br>tftp://172.18.173.123/pix701.<br>bin to flash:image<br>[yes no again]? y<br>!!!!!!!!!!!!!!!!!!!!!!!!!!!!!!!!!!!!                 | 当通过 copy tftp flash 方<br>法升级 PIX-535 或 PIX-<br>515(非 E),并且还将<br>PDM 加载到该 PIX 上的闪<br>存中时,通常会显示此消<br>息。解决方法是使用监控<br>模式方法升级。                                                                     |
| pix701.bin<br>copying<br>tftp://172.18.173.123/pix701.<br>bin to flash:image<br>[yes no again]? y<br>!!!!!!!!!!!!!!!!!!!!!!!!!!!!!!!!!!!!                 | 当通过 copy tftp flash 方<br>法升级 PIX-535 或 PIX-<br>515(非 E),并且还将<br>PDM 加载到该 PIX 上的闪<br>存中时,通常会显示此消<br>息。解决方法是使用 <u>监控</u><br>模式方法升级。                                                             |
| pix701.bin<br>copying<br>tftp://172.18.173.123/pix701.<br>bin to flash:image<br>[yes no again]? y<br>!!!!!!!!!!!!!!!!!!!!!!!!!!!!!!!!!!!!                 | 当通过 copy tftp flash 方<br>法升级 PIX-535 或 PIX-<br>515(非 E),并且还将<br>PDM 加载到该 PIX 上的闪<br>存中时,通常会显示此消<br>息。解决方法是使用 <u>监控</u><br>模式方法升级。<br>show startup-config errors<br>命令的输出显示在配置迁<br>移期间出现的所有错误。 |

|                                                        | ,这些错误将显示在此输<br>出中。查看这些错误并尝<br>试解决它们。                                                                                                    |
|--------------------------------------------------------|----------------------------------------------------------------------------------------------------|
| PIX 运行版本 7.x,并且安装<br>了一个更新的版本。当 PIX 重<br>新启动时,旧版本继续加载。 | 在 PIX 版本 7.x 中,可以<br>在闪存中保存多个映像。<br>PIX 首先在配置中查找所<br>有 boot system flash:命令<br>。这些命令指定 PIX 需要<br>引导的映像。如果找不到<br>boot system flash:命令<br>,PIX 将引导闪存中的第<br>一个可引导映像。要启动<br>其他版本,请使用boot<br>system<br>flash:/ <filename>命<b>令指定</b><br/>文件。</filename>          |
| ASDM 映像已被加载到闪存中<br>,但是用户无法将 ASDM 加<br>载到他们的浏览器中。       | 首先,确保闪存中加载的<br>ASDM文件由asdm image<br>flash:// <asdm_file>命令指<br/>定,然后再执行此操作。<br/>其次,请验证配置中是否<br/>存在 http server enable 命<br/>令。最后,请验证是否已<br/>通过 http <address><br/><mask> <interface> 命令<br/>允许了要尝试加载 ASDM<br/>的主机。</interface></mask></address></asdm_file> |
| FTP 在升级后无法工作。                                          | 升级后不会启用 FTP 检查<br>。请使用 <u>启用 FTP 检查部</u><br><u>分所示的两种方法之一启</u><br><u>用 FTP 检查。</u>                                                                                                    |

### <u> 启用 FTP 检查</u>

可以使用下列两种方法中的任何一种方法启用 FTP 检查:

• 将 FTP 添加到默认/全局检查策略。如果该策略不存在,请创建 inspection\_default 类映射。 PIX1#configure terminal PIX1(config)#class-map inspection\_default
PIX1(config-cmap)#match default-inspection-traffic
PIX1(config-cmap)#exit

#### 创建或编辑 global\_policy 策略映射并为类 inspection\_default 启用 FTP 检查。

```
PIX1(config)#policy-map global_policy
PIX1(config-pmap)#class inspection_default
PIX1(config-pmap-c)#inspect dns preset_dns_map
PIX1(config-pmap-c)#inspect ftp
PIX1(config-pmap-c)#inspect h323 h225
PIX1(config-pmap-c)#inspect h323 ras
PIX1(config-pmap-c)#inspect rsh
PIX1(config-pmap-c)#inspect rtsp
PIX1(config-pmap-c)#inspect esmtp
PIX1(config-pmap-c)#inspect sqlnet
PIX1(config-pmap-c)#inspect skinny
PIX1(config-pmap-c)#inspect sunrpc
PIX1(config-pmap-c)#inspect xdmcp
PIX1(config-pmap-c)#inspect sip
PIX1(config-pmap-c)#inspect netbios
PIX1(config-pmap-c)#inspect tftp
```

#### 全局启用 global\_policy。

PIX1(config)#service-policy global\_policy global

#### • 通过创建一个单独的检查策略启用 FTP。

```
PIX1#configure terminal
PIX1(config)#class-map ftp-traffic
!--- Matches the FTP data traffic. PIX1(config-cmap)#match port tcp eq ftp
PIX1(config-cmap)#exit
```

PIX1(config)#policy-map ftp-policy
PIX1(config-pmap)#class ftp-traffic

!--- Inspection for the FTP traffic is enabled. PIX1(config-pmap-c)#inspect ftp
PIX1(config-pmap)#exit
PIX1(config)#exit

!--- Applies the FTP inspection globally. PIX1(config)#service-policy ftp-policy global

## 获得有效服务合同

必须具有有效服务合同才能下载 PIX 软件。为了获得服务合同,请执行以下步骤:

- 如果您有直接采购协议,请与您的 Cisco 客户团队联系。
- 联系 Cisco 合作伙伴或经销商购买服务协议。
- 使用配置文件管理器更新您的 Cisco.com 配置文件并请求与某个服务协议关联。

## 相关信息

#### • <u>PIX 安全设备支持页</u>

- <u>PIX 命令参考</u>
- <u>请求注解 (RFC)</u>
- PIX 防火墙常见问题

• <u>技术支持和文档 - Cisco Systems</u>